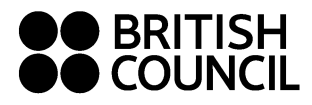

# **ONLINE REGISTRATION GUIDE FOR INSTITUTIONS**

Bulk registrations are entered online via the registration portal – Preparation Centre Portal (PCP).

To get your own access to this portal you need to email us at <u>exams@britishcouncil.bg</u> so we can set up your user account.

## 1) Activate your PCP account

To gain access to PCP you need to **activate your account via a link** in an email sent from <u>noreply.rex@britishcouncil.org</u> (subject: Verify User Details) – **create your password** which you will use to log in to PCP. Memorize your password or save it to a safe place.

## 2) Logging in to PCP

PCP web address: <a href="http://esolb2b.britishcouncil.org/">http://esolb2b.britishcouncil.org/</a>

<u>Username = your email address</u> where you received the system email (see above). Password – you have already created your password; in case you cannot remember it click on "Forgot Password".

|          | OUNC   | iL               |
|----------|--------|------------------|
| Username |        |                  |
| Password |        |                  |
|          | Submit |                  |
|          |        |                  |
|          |        |                  |
|          |        | Forgot Password? |

# 3) Registration of candidates = "Upload Candidates"

After you log in you will see the following environment:

| Registration Su                                                                                                    | nmary                                                                                                    |                                                                                                    |                                                                                                    |                                                                                 |
|----------------------------------------------------------------------------------------------------|----------------------------------------------------------------------------------------------------|----------------------------------------------------------------------------------------------------|----------------------------------------------------------------------------------------------------|---------------------------------------------------------------------------------|
| Exam Name                                                                                                    | Test Date 🔺                                                                                                    | T Exam Format                                                                                                    | Number of Candidates                                                                                                    | T Exam To                                                                       |
|                                                                                                    | <i>"</i>                                                                                                    |                                                                                                    |                                                                                                    |                                                                                 |
| the "Uploads" r                                                                                                    | nenu choose "Upload ca                                                                                                    | andidates":                                                                                                    |                                                                                                    | dimitar karadimitro                                                             |
|                                                                                                    |                                                                                                    |                                                                                                    |                                                                                                    | Logged in at 04/02                                                              |
| oads Registrations                                                                                                    | Account Logout                                                                                                    |                                                                                                    |                                                                                                    |                                                                                 |
| load Candidates                                                                                                    |                                                                                                    |                                                                                                    |                                                                                                    |                                                                                 |
| -                                                                                                    |                                                                                                    |                                                                                                    |                                                                                                    | 1994 - Mar 1994                                                                 |
| Exam and venue                                                                                                    | 2 Uproad Candidates 3 C                                                                                                    | Commation 4 Complete                                                                                                    |                                                                                                    | Template                                                                        |
| cation: O At P                                                                                                    | reparation Centre 🔍 At British Council                                                                                                    |                                                                                                    |                                                                                                    | Download a candidate de                                                         |
|                                                                                                    |                                                                                                    |                                                                                                    |                                                                                                    | How to fill Template                                                            |
| In the "Tom                                                                                                    | alate" frame on the righ                                                                                                    | t download a candidate de                                                                                                    | tail template in Eycel Th                                                                                                    | 10                                                                              |
| In the "Tem<br>downloaded<br>following da                                                                                                    | olate" frame on the righ<br>I file name is "Bulk regist<br>ta:                                                                                                    | t <b>download a candidate de</b><br>tration template". In this sp                                                                                                    | t <b>ail template</b> in Excel. Th<br>preadsheet you need to f                                                                                                    | ne<br>ill in the                                                                |
| In the "Tem<br>downloaded<br>following da<br><b>Title</b> – choo                                                                                                    | olate" frame on the righ<br>I file name is "Bulk regist<br>ta:<br>se from the drop-down r                                                                                                    | t <b>download a candidate de</b><br>tration template". In this sp<br>menu: Mr, Miss, Mrs                                                                                                    | t <b>ail template</b> in Excel. Th<br>preadsheet you need to f                                                                                                    | ne<br>ill in the                                                                |
| In the "Tem<br>downloaded<br>following da<br><b>Title</b> – choo<br><b>OtherName</b>                                                                                                    | olate" frame on the righ<br>I file name is "Bulk regist<br>ta:<br>se from the drop-down r<br><b>s</b> – First name and other                                                                                                    | t <b>download a candidate de</b><br>tration template". In this sp<br>menu: Mr, Miss, Mrs<br>r names, if applicable                                                                                                    | t <b>ail template</b> in Excel. Th<br>preadsheet you need to f                                                                                                    | ne<br>ill in the                                                                |
| In the "Tem<br>downloaded<br>following da<br><b>Title</b> – choo<br><b>OtherName</b><br><b>FamilyName</b>                                                                                                    | olate" frame on the righ<br>I file name is "Bulk regist<br>ta:<br>se from the drop-down r<br><b>s</b> – First name and other<br><b>e</b> – Family name                                                                                                    | t <b>download a candidate de</b><br>tration template". In this sp<br>menu: Mr, Miss, Mrs<br>r names, if applicable                                                                                                    | t <b>ail template</b> in Excel. Th<br>preadsheet you need to f                                                                                                    | ne<br>ill in the                                                                |
| In the "Temp<br>downloaded<br>following da<br><b>Title</b> – choo<br><b>OtherName</b><br><b>FamilyName</b><br><b>Email</b> – ema<br>confirmation                                                                                                    | olate" frame on the righ<br>I file name is "Bulk regist<br>ta:<br>se from the drop-down r<br>s – First name and other<br>e – Family name<br>il address where we will<br>o of entry and timetable                                                                                                    | t <b>download a candidate de</b><br>tration template". In this sp<br>menu: Mr, Miss, Mrs<br>r names, if applicable<br>l send further information a                                                                                                    | <b>tail template</b> in Excel. Th<br>preadsheet you need to f<br>about the exam, namely t                                                                                                    | ne<br>ill in the<br>the                                                         |
| In the "Tem<br>downloaded<br>following da<br><b>Title</b> – choo<br><b>OtherName</b><br><b>FamilyName</b><br><b>Email</b> – ema<br>confirmation<br><b>DoB</b> – date of                                                                                                    | olate" frame on the righ<br>I file name is "Bulk regist<br>ta:<br>se from the drop-down r<br><b>s</b> – First name and other<br><b>e</b> – Family name<br>il address where we will<br>n of entry and timetable<br>of birth in the following                                                                                                    | t <b>download a candidate de</b><br>tration template". In this sp<br>menu: Mr, Miss, Mrs<br>r names, if applicable<br>I send further information a<br>s.<br>format: dd/mm/yyyy                                                                                                    | <b>itail template</b> in Excel. Th<br>preadsheet you need to f<br>about the exam, namely f                                                                                                    | ne<br>ill in the<br>the                                                         |
| In the "Temp<br>downloaded<br>following da<br><b>Title</b> – choos<br><b>OtherName</b><br><b>FamilyName</b><br><b>Email</b> – ema<br>confirmation<br><b>DoB</b> – date of<br><b>Gender</b> – ch                                                                                                    | olate" frame on the righ<br>I file name is "Bulk regist<br>ta:<br>se from the drop-down r<br>s – First name and other<br>e – Family name<br>il address where we will<br>n of entry and timetable<br>of birth in the following<br>oose from the drop-dow                                                                                                    | t <b>download a candidate de</b><br>tration template". In this sp<br>menu: Mr, Miss, Mrs<br>r names, if applicable<br>I send further information a<br>c.<br>format: dd/mm/yyyy<br>wn menu: Male or Female                                                                                                    | <b>Itail template</b> in Excel. The preadsheet you need to for the exam, namely the exam, namely | ne<br>ill in the<br>the                                                         |
| In the "Temp<br>downloaded<br>following da<br><b>Title</b> – choo<br><b>OtherName</b><br><b>FamilyName</b><br><b>FamilyName</b><br><b>Confirmation</b><br><b>DoB</b> – date of<br><b>Gender</b> – ch<br><b>Telephone</b> ,<br>one of the ty                                                                                              | olate" frame on the righ<br>I file name is "Bulk regist<br>ta:<br>se from the drop-down r<br>s – First name and other<br>e – Family name<br>il address where we will<br>n of entry and timetable<br>of birth in the following<br>oose from the drop-dow<br><b>Mobile</b> – enter a telepho<br>wo columns must be fille                                                                                                    | t <b>download a candidate de</b><br>tration template". In this sp<br>menu: Mr, Miss, Mrs<br>r names, if applicable<br>I send further information a<br>c.<br>format: dd/mm/yyyy<br>wn menu: Male or Female<br>one number with no spaces<br>ed in.                                                                                                    | <b>tail template</b> in Excel. Th<br>preadsheet you need to f<br>about the exam, namely f<br>s and no international pro                                                                                                    | ne<br>ill in the<br>the<br>efix; at least                                       |
| In the "Temp<br>downloaded<br>following da<br><b>Title</b> – choo:<br><b>OtherName</b><br><b>FamilyName</b><br><b>Email</b> – ema<br>confirmation<br><b>DoB</b> – date of<br><b>Gender</b> – ch<br><b>Telephone</b> ,<br>one of the tw<br><b>SpecialNee</b>                                                                              | olate" frame on the righ<br>I file name is "Bulk regist<br>ta:<br>se from the drop-down r<br>s – First name and other<br>e – Family name<br>il address where we will<br>n of entry and timetable<br>of birth in the following<br>oose from the drop-dow<br><b>Mobile</b> – enter a telephy<br>wo columns must be fille<br><b>is</b> – choose "No"; if your                                                                                                    | t <b>download a candidate de</b><br>tration template". In this sp<br>menu: Mr, Miss, Mrs<br>r names, if applicable<br>I send further information a<br>s.<br>format: dd/mm/yyyy<br>wn menu: Male or Female<br>one number with no spaces<br>ed in.<br>r candidate has special requ                                                                                                    | <b>Itail template</b> in Excel. The<br>preadsheet you need to f<br>about the exam, namely f<br>and no international pre-                                                                                                    | ne<br>ill in the<br>the<br>efix; at least<br>lease contact                      |
| In the "Temp<br>downloaded<br>following da<br><b>Title</b> – choo<br><b>OtherName</b><br><b>FamilyName</b><br><b>Email</b> – ema<br>confirmation<br><b>DoB</b> – date of<br><b>Gender</b> – ch<br><b>Telephone</b> ,<br>one of the tw<br><b>SpecialNeed</b><br>your registra                                                             | blate" frame on the righ<br>I file name is "Bulk regist<br>ta:<br>se from the drop-down r<br>s – First name and other<br>e – Family name<br>il address where we will<br>n of entry and timetable<br>of birth in the following<br>oose from the drop-dow<br><b>Mobile</b> – enter a telephy<br>wo columns must be fille<br>is – choose "No"; if your<br>ation centre.                                                                                             | at <b>download a candidate de</b><br>tration template". In this sp<br>menu: Mr, Miss, Mrs<br>r names, if applicable<br>I send further information a<br>s.<br>format: dd/mm/yyyy<br>wn menu: Male or Female<br>one number with no spaces<br>ed in.<br>r candidate has special requ                                                                                                    | <b>tail template</b> in Excel. The<br>preadsheet you need to f<br>about the exam, namely t<br>and no international pre-<br>prements for the exam p                                                                                                    | ne<br>ill in the<br>the<br>efix; at least<br>lease contact                      |
| In the "Temp<br>downloaded<br>following da<br><b>Title</b> – choo:<br><b>OtherName</b><br><b>FamilyName</b><br><b>Email</b> – ema<br>confirmation<br><b>DoB</b> – date of<br><b>Gender</b> – ch<br><b>Telephone</b> ,<br>one of the tw<br><b>SpecialNeed</b><br>your registra<br><b>GuardianFir</b><br><b>ForUkVisa</b> –                | plate" frame on the righ<br>I file name is "Bulk regist<br>ta:<br>se from the drop-down r<br>s – First name and other<br>e – Family name<br>il address where we will<br>n of entry and timetable<br>of birth in the following<br>oose from the drop-dow<br><b>Mobile</b> – enter a telepho<br>wo columns must be fille<br><b>is</b> – choose "No"; if your<br>ation centre.<br><b>stName, GuardianLastN</b><br>choose "No": if a candid                          | t <b>download a candidate de</b><br>tration template". In this sp<br>menu: Mr, Miss, Mrs<br>r names, if applicable<br>I send further information a<br>e.<br>format: dd/mm/yyyy<br>wn menu: Male or Female<br>one number with no spaces<br>ed in.<br>r candidate has special requ<br><b>Jame</b> – leave these blank<br>date is a non-EU citizen <b>anc</b>                                   | <b>Itail template</b> in Excel. The<br>preadsheet you need to f<br>about the exam, namely f<br>a and no international pre-<br>irements for the exam p                                                                                                    | ne<br>ill in the<br>the<br>efix; at least<br>lease contact<br>der to get a visa |
| In the "Temp<br>downloaded<br>following da<br><b>Title</b> – choo<br><b>OtherName</b><br><b>FamilyName</b><br><b>Email</b> – ema<br>confirmation<br><b>DoB</b> – date of<br><b>Gender</b> – ch<br><b>Telephone</b> ,<br>one of the tw<br><b>SpecialNeed</b><br>your registra<br><b>GuardianFir</b><br><b>ForUkVisa</b> –<br>to the Unite | olate" frame on the righ<br>I file name is "Bulk regist<br>ta:<br>se from the drop-down r<br>s – First name and other<br>e – Family name<br>il address where we will<br>n of entry and timetable<br>of birth in the following<br>oose from the drop-dow<br><b>Mobile</b> – enter a teleph<br>wo columns must be fille<br><b>Is</b> – choose "No"; if your<br>ation centre.<br><b>stName, GuardianLastN</b><br>choose "No"; if a candid<br>d Kingdom, choose "Yes | It <b>download a candidate de</b><br>tration template". In this sp<br>menu: Mr, Miss, Mrs<br>r names, if applicable<br>I send further information a<br>c.<br>format: dd/mm/yyyy<br>wn menu: Male or Female<br>one number with no spaces<br>ed in.<br>r candidate has special requ<br><b>Jame</b> – leave these blank<br>date is a non-EU citizen <b>anc</b><br>s" and enter their passport i | <b>tail template</b> in Excel. The<br>preadsheet you need to f<br>about the exam, namely t<br>and no international pre-<br>irements for the exam p<br>l is taking the exam in ord<br>no. in the next column                                                                                                    | ne<br>ill in the<br>the<br>efix; at least<br>lease contact<br>der to get a visa |

dimitar karadir

• As "Location" always choose "At British Council".

Then successively choose "Centre" (British Council Bulgaria), "Venue" ("Venue"), exam name ("Exam") and exam date ("Date"). The current price of the exam will appear. Click "Next". If your city is not in the list, choose Sofia and email our centre your city preference:

| 1 Exam a  | nd Venue 2 Upload Candidates 3 Confirmation 4 Complete | Ten              |
|-----------|--------------------------------------------------------|------------------|
| Location: | O At Preparation Centre   At British Council           | Download a car   |
| Centre:   | British Council Bulgaria 🔻                             | How to fill Temp |
| Venue:    | British Council Bulgaria - Sofia                       |                  |
| Exam:     | BEC Preliminary (Paper Based) •                        |                  |
| Date:     | 31/07/2015 🔻                                           |                  |
| Price:    | ле 60.00                                               |                  |
|           | Next                                                   |                  |

• You can see your choice of exam, place and date on the right in the "Summary" frame. To change your choice go back via the Back button.

Upload the file with candidate details – click on "Choose file" and choose the saved file related to the selected exam date and place.

| Jploads    | Registrations Account       | Logout                                  |                                                                       |
|------------|-----------------------------|-----------------------------------------|-----------------------------------------------------------------------|
| lpload C   | Candidates                  |                                         |                                                                       |
| 1 Exa      | m and Venue 2 Upload C      | andidates (3) Confirmation (4) Complete | Summary                                                               |
| Upload Can | didate Details: Choose File | s No file chosen                        | Exam : BEC Preliminary (Paper<br>Based)<br>British Council Bulgaria - |
|            | Back                        |                                         | Venue : Sofia<br>Date : 31/07/2015<br>Price : ne 60.00                |
|            |                             |                                         | Template                                                              |
|            |                             |                                         | Download a candidate detail templa                                    |
|            |                             |                                         | How to fill Template                                                  |

- Click on the Next button.
- The following screen will appear. **Read the Terms and Conditions** and click the box to indicate that you agree with them. **You should make your candidates aware of these Terms and Conditions before you send us their registrations**.

#### Then click on "Confirm":

| pload C        | andidates                           |                                 |                                   |                  |
|----------------|-------------------------------------|---------------------------------|-----------------------------------|------------------|
| 1 Exan         | and Venue                           | 2 Upload Can                    | didates 3 Confirmation 4 Complete | Te               |
| Exam           | : BEC Pr                            | eliminary (Paper Ba             | sed)                              | Download a       |
| Venue          | : British (                         | Council Bulgaria - Se           | fia                               |                  |
| Date           | : 31/07/2                           | 015                             |                                   | 📜 How to fill Te |
| Registration I | Method : Spread                     | sheet Registrations             |                                   |                  |
| 🕑 I have read  | d and agre <mark>e</mark> to the al | po <mark>ve</mark> Terms and Co | ditions. Terms and Conditions     |                  |
| Back           | Confirm                             |                                 |                                   |                  |
|                |                                     |                                 |                                   |                  |
|                |                                     |                                 |                                   |                  |
|                |                                     |                                 |                                   |                  |

If the file was filled in correctly you will get a message on screen saying that the uploaded file was sent to the British Council for approval. <u>After the registrations are approved by the British Council you</u> <u>cannot change or delete any of the candidates by yourself. To make changes after approval you need to contact the British Council.</u>

#### When uploading a file the following issues can occur:

 There are some errors in the file – in this case you will see the following message asking you to correct these errors:

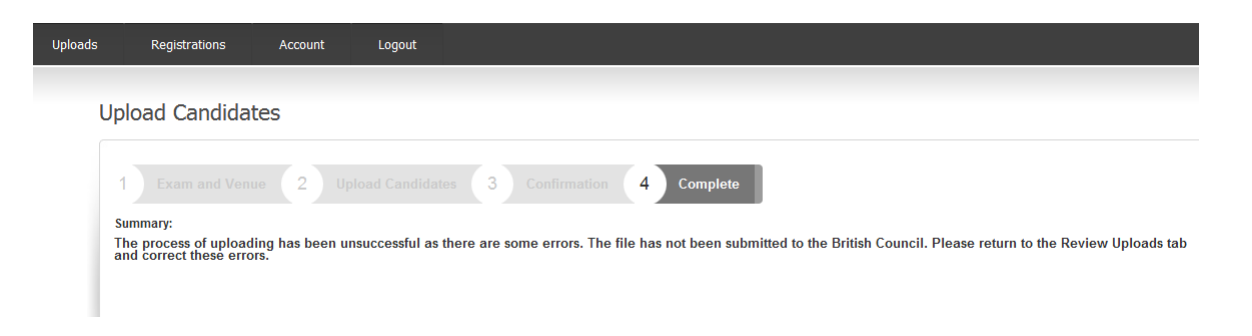

To do this go to "Review uploads" (in the "Uploads" menu), where you can see an **overview of your uploaded registrations**; the "Status" column says "Uploaded with errors". On the right in the "Error" column click on the number ( "1" in the example below) and a new window with the candidate will pop up:

| Location T Evan 1<br>Marinan Council BEC<br>Venue Bellimin<br>4 Bensin Council BEC<br>Venue Bec<br>Venue BEC<br>Pretimin<br>4 Bensin Council BEC<br>Venue Pretimin | F Format T<br>PB<br>Candida | Venue T<br>British Council<br>Bulgaria - Sofia<br>te Registration(s)<br>etail<br>Centre : | Date<br>31/07/20<br>Imported | T<br>115<br>I with     | Uploaded On<br>14/01/2015 | Ŧ | Uploaded By<br>dimitar karadimit | Tov    | Status T                                           | Totai                        | Ŧ | Successful 7 | E | rot T |   |
|----------------------------------------------------------------------------------------------------|-----------------------------|-------------------------------------------------------------------------------------------|------------------------------|------------------------|---------------------------|---|----------------------------------|--------|----------------------------------------------------|------------------------------|---|--------------|---|-------|---|
| 4 Bintish Council BEC<br>Verue Prelimin.<br>4 Bintish Council BEC<br>Verue Prelimin<br>4 Bintish Council BEC<br>Verue Prelimin                                     | PB<br>Candida<br>Test D     | British Council<br>Bulgaria - Sofia<br>te Registration(s)<br>etail<br>Centre :            | 31/07/20                     | i15<br>I with          | 14/01/2015                |   | dimitar karadimit                | rov    | Uploaded With Errors                               | 3                            | 0 |              |   |       | 3 |
| t British Council BEC<br>enue Prelimin<br>t British Council BEC<br>enue Prelimin                                                                                   | Candida<br>Test D           | te Registration(s)<br>etail<br>Centre :                                                   | Imported                     | l with                 | Error                     |   | dimitar karadimi                 |        | mitrov Uploaded With Errors                        |                              |   | 0            | 1 |       | 1 |
| t British Council BEC<br>enue Preilmin                                                                                                    | Test D                      | etail<br>Centre :                                                                         | _                            |                        | h Error X                 |   |                                  |        |                                                    |                              |   |              |   |       | × |
|                                                                                                    | Sumam                       | Test Date :<br>Uploaded On :                                                              | 31/07/20<br>07/01/20         | 015<br>015<br>First Na | me                        |   | T Date of                        | f Birt | Exam Name : BEC Profin<br>Uploaded By : dimitar ka | ninary<br>Iradimitro<br>tion | v |              | Ŧ | T     |   |
|                                                                                                    | Popova                      |                                                                                           | 1                            | Ang                    |                           |   | 02/06/                           | /193   | 0 <u>En</u>                                        | Emor                         |   |              |   | *     |   |

Click on "<u>Fix Error</u>" – a new window pops up showing the error in pink; in the example below the date of birth is missing. Correct the mistake and click the Save button at the bottom. The data will be saved:

| Centre :                                                  | British Council Bulgaria                                   | Location Type :    | At British Council Venue |
|-----------------------------------------------------------|------------------------------------------------------------|--------------------|--------------------------|
| Venue :                                                   | British Council Bulgaria - Sofia                           | Exam Format :      | PB                       |
| Test Date :                                               | 31/07/2015                                                 | Exam Name :        | REC Preliminary          |
| rest bute.                                                | 51/07/2015                                                 | Exam Hame :        |                          |
|                                                           |                                                            | Fees :             | 60.00 BGN                |
| andidate Detail                                           |                                                            |                    |                          |
| First Name : *                                            | Ang                                                        | Gender: *          | O Male O Female          |
| Surname : *                                               | Popova                                                     | Date of Birth : *  | 02/06/1930               |
| For UK Visa Purposes :                                    | ◎ Yes ● No                                                 | Passport number: * | Passport number          |
| Guardian First Name :                                     | Guardian First Name                                        | Guardian Surname : | Guardian Surname         |
| ontact Detail                                             |                                                            |                    | Event to a               |
| Telephone :                                               | Telephone                                                  | Mobile :           | Mobile                   |
| Email : *                                                 | Email                                                      |                    |                          |
|                                                           | ① Email Required                                           |                    |                          |
| ledical/Health Deta<br>Do You Have Any Speci<br>Ill Healt | ills<br>ial Requirements Due to<br>h/Medical Conditions? : | No                 |                          |
|                                                           |                                                            |                    |                          |
|                                                           |                                                            |                    |                          |

• The file might contain some candidates already uploaded earlier. In this case the following error message will appear (see below); such candidates must be deleted from the file and then you can upload the file again.

| Uploads      | Registrations              | Account I                     | Logout                                                                                     |    |
|--------------|----------------------------|-------------------------------|--------------------------------------------------------------------------------------------|----|
| Upload (     | andidatas                  |                               |                                                                                            |    |
| Upload C     | Lanuluales                 |                               |                                                                                            |    |
| 1 Exa        | m and Venue 2              |                               | es 3 Confirmation 4 Complete                                                               |    |
| Exam         | : BEC Prelii               | minary (Paper Based)          |                                                                                            |    |
| Venue        | : British Col              | uncil Bulgaria - Sofia        |                                                                                            |    |
| Date         | : 31/07/201                | 5                             |                                                                                            |    |
| Registration | Method : Spreadsh          | eet Registrations             |                                                                                            |    |
| -            |                            |                               |                                                                                            |    |
| 🖉 I have rea | id and agree to the abov   | ve Terms and Condition        | IS. T Error message                                                                        | ×  |
| Back         | Confirm                    |                               | Uploaded excel file contains duplicate candidate when compared against imported candidates |    |
|              |                            |                               | Ok                                                                                         | 1. |
|              |                            |                               |                                                                                            |    |
| © 2012 Briti | sh Council                 |                               |                                                                                            |    |
| The United   | Kingdom international orga | nisation for culture relation | s and educational opportunities.                                                           |    |
| A registered | I charity: 209131 (England | and Wales) SC037722 (Si       | cotland)                                                                                   |    |
| Cookie Polic | y   Version: 1.0.0         |                               |                                                                                            |    |
|              |                            |                               |                                                                                            |    |

## 4) "Review Uploads" (under "Uploads" menu)

Here you can see an overview of all your uploads:

| Location 7                  | Exam T          | Format <b>T</b> | Venue T                             | Date 🔻     | Uploaded On 🔻 | Uploaded By          | Status               | Total 🔻 | Successful T | Error T |   |
|-----------------------------|-----------------|-----------------|-------------------------------------|------------|---------------|----------------------|----------------------|---------|--------------|---------|---|
| At British Council<br>Venue | BEC<br>Prelimin | РВ              | British Council<br>Bulgaria - Sofia | 31/07/2015 | 04/02/2015    | dimitar karadimitrov | Upload Successful    | 1       | 1            | 0       | 2 |
| At British Council<br>Venue | BEC<br>Prelimin | РВ              | British Council<br>Bulgaria - Sofia | 31/07/2015 | 07/01/2015    | dimitar karadimitrov | Uploaded With Errors | 1       | 0            | 1       | 2 |
| At British Council<br>Venue | BEC<br>Prelimin | PB              | British Council<br>Bulgaria - Sofia | 31/07/2015 | 07/01/2015    | dimitar karadimitrov | Accepted             | 1       | 1            | 0       |   |
|                             |                 |                 |                                     |            |               |                      |                      |         |              |         |   |
|                             |                 |                 |                                     |            |               |                      |                      |         |              |         |   |
|                             |                 |                 |                                     |            |               |                      |                      |         |              |         |   |
|                             |                 |                 |                                     |            |               |                      |                      |         |              |         |   |
|                             |                 |                 |                                     |            |               |                      |                      |         |              |         |   |

After you upload a file you will see **"Upload Successful"** in the **"Status"** column. At this stage you can delete the uploaded registrations (by clicking the red cross on the right) or change candidate details (you open the list of candidates by clicking on the number in the "Successful" column).

<u>After the registrations are approved by the British Council you cannot change or delete any of the</u> <u>candidates.</u> At this stage you can see **"Accepted"** in the "Status" column. To make changes you need to contact the British Council.

## 5) "Registrations" menu - Search Registrations and Registration Summary

In **Search Registrations** you can see the list of all your candidates. By clicking on a candidate's surname you will open a new window with candidate details. You can search the list using filters in each column (exam name, candidate name, exam format etc.):

| Uploads                             |     | Registrations   | Account    | Lo | gout        |   |              |                         |   |             |   |        |      |   |                  |     |   |
|-------------------------------------|-----|-----------------|------------|----|-------------|---|--------------|-------------------------|---|-------------|---|--------|------|---|------------------|-----|---|
| Search F                            | Reg | gistrations     |            |    |             |   |              |                         |   |             |   |        |      |   |                  |     |   |
| Venue                               | Ŧ   | Exam Name 🛛 🍸   | Test Date  | T  | First Name  | Ŧ | Surname 🔻    | Reference               | Ŧ | Exam Format | Ŧ | Fees T | Paid | Ŧ | Special Needs    | Ŧ   |   |
| British Council<br>Bulgaria - Sofia |     | BEC Preliminary | 31/07/2015 |    | Dimitar     |   | Karadimitrov | R-BG001-03427-<br>00010 |   | РВ          |   | 60     | Yes  |   | No               |     |   |
| British Council<br>Bulgaria - Sofia |     | BEC Preliminary | 31/07/2015 |    | Ivan Ivanov |   | Petrov       | R-BG001-03427-<br>00020 |   | РВ          |   | 60     | No   |   | No               |     |   |
|                                     |     |                 |            |    |             |   |              |                         |   |             |   |        |      |   |                  |     |   |
|                                     |     |                 |            |    |             |   |              |                         |   |             |   |        |      |   |                  |     |   |
|                                     |     |                 |            |    |             |   |              |                         |   |             |   |        |      |   |                  |     |   |
|                                     |     |                 |            |    |             |   |              |                         |   |             |   |        |      |   |                  |     |   |
|                                     |     |                 |            |    |             |   |              |                         |   |             |   |        |      |   |                  |     |   |
|                                     |     |                 |            |    |             |   |              |                         |   |             |   |        |      |   |                  |     | Ŧ |
|                                     | )(  | 10 v items      | s per page |    |             |   |              |                         |   |             |   |        |      |   | 1 - 2 of 2 items | ; ( | 5 |

In the **Registration Summary** you will see a list of your registrations for each exam – candidate numbers and total amounts (including discounts if applicable):

|   | Uploads      | Registrations | Acc        | ount Logout |   |             |   |                      |   |                 |                  |   |
|---|--------------|---------------|------------|-------------|---|-------------|---|----------------------|---|-----------------|------------------|---|
|   | Registrat    | ion Summaı    | γ          |             |   |             |   |                      |   |                 |                  |   |
|   | Exam Name    |               | T          | Test Date 🔺 | Ŧ | Exam Format | Ŧ | Number of Candidates | Ŧ | Exam Total Cost | T                |   |
|   | BEC Prelimin | ary           |            | 31107/2015  |   | Paper Based |   | 2                    |   | 120             |                  |   |
| C | H <b>1</b> F | H 10 V i      | tems per p | age         |   |             |   |                      |   |                 | 1 - 1 of 1 items | ¥ |

## 6) "Account" menu

Under Account/My details you can edit user details (name, surname) and change your password.

Under Account/Search Users you can add another user, edit or delete users.

In case you need help with PCP portal please email us at <u>exams@britishcouncil.bg</u>or call 02/9424301